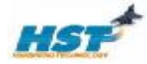

| 品质保证4 |             |                                                                                                    |        |  |
|-------|-------------|----------------------------------------------------------------------------------------------------|--------|--|
| 第·    | 一章          | 系统概述                                                                                                    | 5      |  |
|       | <b>—</b> .  | 系统结构布局图                                                                                                    | 5      |  |
|       | <u> </u>    | 接口说明                                                                                                    | 5      |  |
|       | Ξ.          | 入门                                                                                                    | 6      |  |
|       | 1           | . 特点                                                                                                    | 6      |  |
|       | 2           | ,                                                                                                    | 7      |  |
|       | 3           | <i>,头驱柱庁有甲:</i><br>DSP部分                                                                                                    | /<br>7 |  |
|       |             | CPLD部分                                                                                                    | 7      |  |
|       | 4           | . 技术指标                                                                                                    | 8      |  |
|       | 5           | . 原理图                                                                                                    | 8      |  |
| 第.    | 二章          | 系统说明                                                                                                    | 9      |  |
|       | 1.          | 时钟电路                                                                                                    | 9      |  |
|       | 2. 1        | DSP JTAG                                                                                                    | 9      |  |
|       | 3. I        | _CD接口                                                                                                    | 9      |  |
|       | 4. <i>1</i> | AD输入口                                                                                                    | 9      |  |
|       | 5.          |                                                                                                    | 9      |  |
|       | 5.          | CPLD JIAG                                                                                                    | 9      |  |
| 第.    | 三章          | 扩展接口定义                                                                                                    | 10     |  |
|       | 仿真          | -器头定义                                                                                                    | 10     |  |
|       | CPL         | 管脚映射表                                                                                                    | 11     |  |
| 第     | 四章          | ▶ ■ DSP开发软件说明                                                                                                    | 12     |  |
|       | 石雨 /丹       | -)准久                                                                                                    | 12     |  |
|       | 咬口<br>一.    | HS2407+CPLD开发学习板的实验程序说明。                                                                                                    | 12     |  |
|       | ţ           | 四何开始DSP编程                                                                                                    | 14     |  |
|       | 1           | . <i>安装CCS</i>                                                                                                    | 14     |  |
|       | 2           | . 运行CCS                                                                                                    | 14     |  |
|       | 3           | <i>. 新建一个工程</i>                                                                                                    | 14     |  |
|       | 4           | . 选择路径                                                                                                    | 15     |  |
|       | 5<br>6      | · 浴川源又什,                                                                                                    | 15     |  |
|       | 7           | 。                                                                                                    | .17    |  |
|       | 8           | LOAD 程序                                                                                                    | 18     |  |
|       | 9           | 单步运行程序                                                                                                    | 19     |  |
|       | 1           | 0. 单步跟踪或全速运行                                                                                                    | 19     |  |
| 第     | 五章          | 实验指导(DSP部分)                                                                                                    | 20     |  |
|       |             | <b><sup>2</sup>—</b> <sup>2</sup> <b>—</b> <sup>2</sup> <b>—</b> | 20     |  |
|       |             | CMD文件设置                                                                                                    | 20     |  |
|       | Ξ.          | DSP实验指导                                                                                                    | 21     |  |
|       | 4           | <i>实验一</i> Timer1 <i>测试</i>                                                                                                    | 21     |  |
|       | 5           | <u> </u>                                                                                                    | 21     |  |
|       | j.          | 安验三. 外部RAM高32K测试                                                                                                    | 22     |  |
|       | 5-<br>      | < 短四, 女健和定与灯                                                                                                    | 23     |  |
|       | シャ          | <迎ユ・D/A 天辺<br>定验六 A/D                                                                                                    | 24     |  |
|       | シュ          | (1) (1) (1) (1) (1) (1) (1) (1) (1) (1)                                                                                                    | 25     |  |
|       | -           | 实验儿,PWM电机控制实验                                                                                                    | 27     |  |

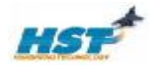

| 实验力,串口通讯实验                                                                                                |          |
|----------------------------------------------------------------------------------------------------|----------|
| x + B + B + CD + x + CD                                                                                   |          |
| $ \overline{x}$ $\overline{x}$ $\overline{x}$ $\overline{x}$ $\overline{x}$ $\overline{x}$ $\overline{x}$ | 30       |
| 文盤十一 外扩FFPROM 读写宏验                                                                                        | 31       |
| 文验十二 为护力时间的时候与文验                                                                                          | 33       |
| 文验于二 少又记忆以风<br>定验十四 <i>海水</i> 打定验                                                                         |          |
| <u> </u>                                                                                                  |          |
| 关型 / LI EMINI例以                                                                                           |          |
| 第六章 如何烧写FLASH                                                                                             |          |
| 一、安装烧写插件                                                                                                  | 35       |
| 1 正确字基CCS 和C2000的悠写插件                                                                                     | 35       |
| 安装烧写软件                                                                                                    | 35       |
| 烧写FLASH注意事项                                                                                               |          |
| 2. 运行CCS                                                                                                  | 36       |
| 二、烧写FLASH                                                                                                 | 36       |
| <u>1 烧写中断向量</u>                                                                                           | 36       |
| (1)、硬件准备                                                                                                  |          |
| (2) 烧写                                                                                                    |          |
| 2 烧写用户程序                                                                                                  |          |
| (1) 硬件准备                                                                                                  |          |
| (2) 软件设置修改                                                                                                |          |
| (3)、重新编译                                                                                                  |          |
| (4)、烧写                                                                                                    |          |
| 3、关于中断向量表                                                                                                 |          |
| 第七章 QUARTUSII 安装指南                                                                                        |          |
| 1 前四台壮江应                                                                                                  | 10       |
| 1. <b></b>                                                                                                |          |
| 2. 安衮SP2。                                                                                                 |          |
| 3.                                                                                                    |          |
| 第八章、 ALTERA QUATUSII 5.0 使用介绍                                                                             |          |
| 1 +                                                                                                    | 47       |
| 1.                                                                                                    |          |
| 2. QUATUSII 设计过程                                                                                          |          |
| 2.1. 建立工程                                                                                                 |          |
| 2.2. 建立设计                                                                                                 |          |
| 2.2.1 使用quatusII block editor 建立原理图文件                                                                     |          |
| 2.2、2 使用Quartus II Text Editor                                                                            |          |
| 2.2.5 使用 Veniog HDL、VHDL 与 AHDL                                                                           |          |
| 5. 编庠尓旨反丌                                                                                                 |          |
| 4. 切具工程选择新建OTHER FILES 建立.VMF 义件                                                                          |          |
| 分能设备与官脚分能设备:                                                                                              |          |
| 6. 程序下载                                                                                                   |          |
| 7. 调试与软件逻辑分析仪的使用                                                                                          |          |
| 7.1. 设置和运行 SignalTap II 逻辑分析器                                                                             |          |
| 第九章 PLD实验指导                                                                                               | 61       |
| 立哈── PWM控制立哈                                                                                              | 61       |
| ∧ஊ ・1001⊥147,☆                                                                                            | 01<br>٤٦ |
| ·/±//卫旦.<br>一                                                                                             |          |
| —, <i>大池以任</i>                                                                                            |          |
| 头短— 孤小为 头短                                                                                                | 61       |
| 一. <u>住</u>                                                                                               |          |
| <i>头缆过程</i> :                                                                                             | 61       |
|                                                                                                    | 61       |
| 头验三 BCD 七段显示译码器头验                                                                                         |          |
| 实验三 BCD 七段显示译码器实验                                                                                         | 61       |

page:2

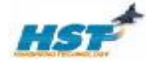

| 一一一一分心的用                                            | 61 |
|-----------------------------------------------------|----|
| <i>头</i> 迎                                          |    |
| 二, 头冠安米                                             |    |
| 四. 实验报告要求                                           |    |
| <i>五. 问题与思考</i> :                                   |    |
| 实验四 分频器实验(VHDL)                                     |    |
| <i>一. 实验目的</i>                                      |    |
| <i>二. 实验说明</i>                                      |    |
| <i>三. 实验要求</i>                                      |    |
| 四. 实验报告要求                                           |    |
| 实验五 按键控制LED实验                                       |    |
| 一.程序位置:                                             |    |
| 一实验过程                                               | 63 |
| <u>二,八元,</u><br>字验六 音乐演奏                            | 64 |
| 一 程序位置·                                             | 64 |
| - <i>贡 </i>                                         | 64 |
| 一· <i>天型风壮</i> ···································· | 64 |
| 关验·L 继电偷江前关验                                        |    |
| 一. <u>/庄/才似.自</u> :                                 |    |
|                                                     |    |
| 实验八 步进电机控制实验                                        |    |
| 一. <i>程序位置</i> :                                    |    |
| 二.实验过程:                                             |    |
| 实验九 LCD 显示实验                                        |    |
| 一 <i>实验目的</i>                                       |    |
| <i>二 实验说明</i>                                       |    |
|                                                     |    |
|                                                     |    |
|                                                     |    |
|                                                     |    |
|                                                     |    |
|                                                     |    |
|                                                     | 6  |
|                                                     |    |
|                                                     |    |
|                                                     |    |
|                                                     |    |
|                                                     |    |
|                                                     |    |
|                                                     |    |
|                                                     |    |
|                                                     |    |
| XX                                                  |    |
|                                                     |    |
| X                                                   |    |
|                                                     |    |
|                                                     |    |